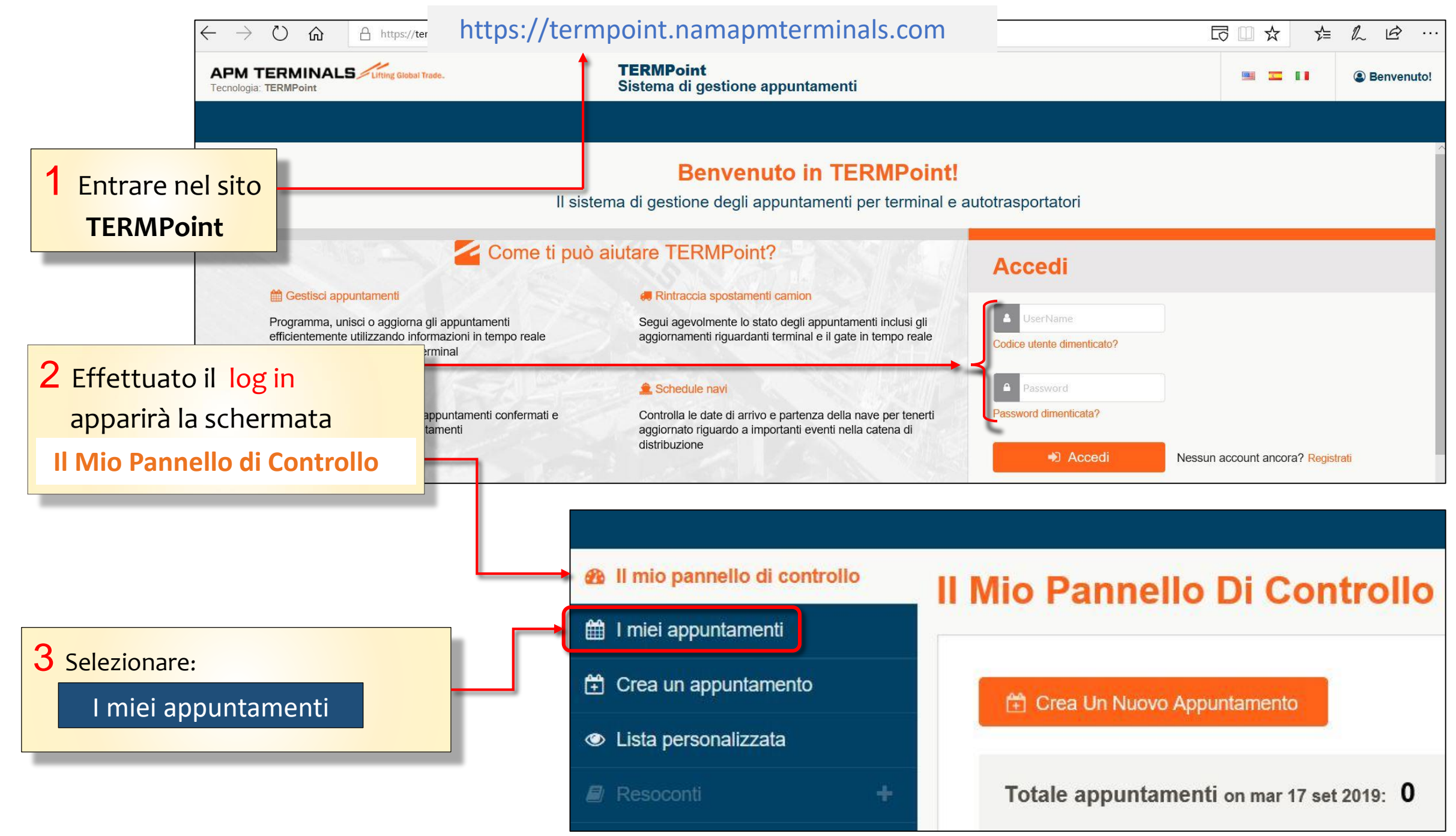

Classification: Internal

## 5 Selezionare dalla lista o 4 Si aprirà la schermata tramite Advanced Search I miei appuntamenti con l'elenco l'appuntamento da cancellare. di tutti gli appuntamenti effettuati. Il mio pannello di controllo I miei appuntamenti 🛗 I miei appuntamenti Crea un appuntamento Q 🟥 Crea Un Nuovo Appuntamento Lista personalizzata × Cancella C Aggiorna T Ricerca avanzata N. CONTAINER RIFERIMENTO DEL CARICO APPOINTMENTS DIMENSIONI 矕 Utenti e gruppi + Profilo Società Nr. appuntamento: 4411 MPORT PICKUP Informazioni utili MRKU6893922 IDOTEST 22G1 IN PROGRESS Fascia oraria: 02/10/2019, 14:00 Camion: EX900BA 6 Cliccare su Cancella

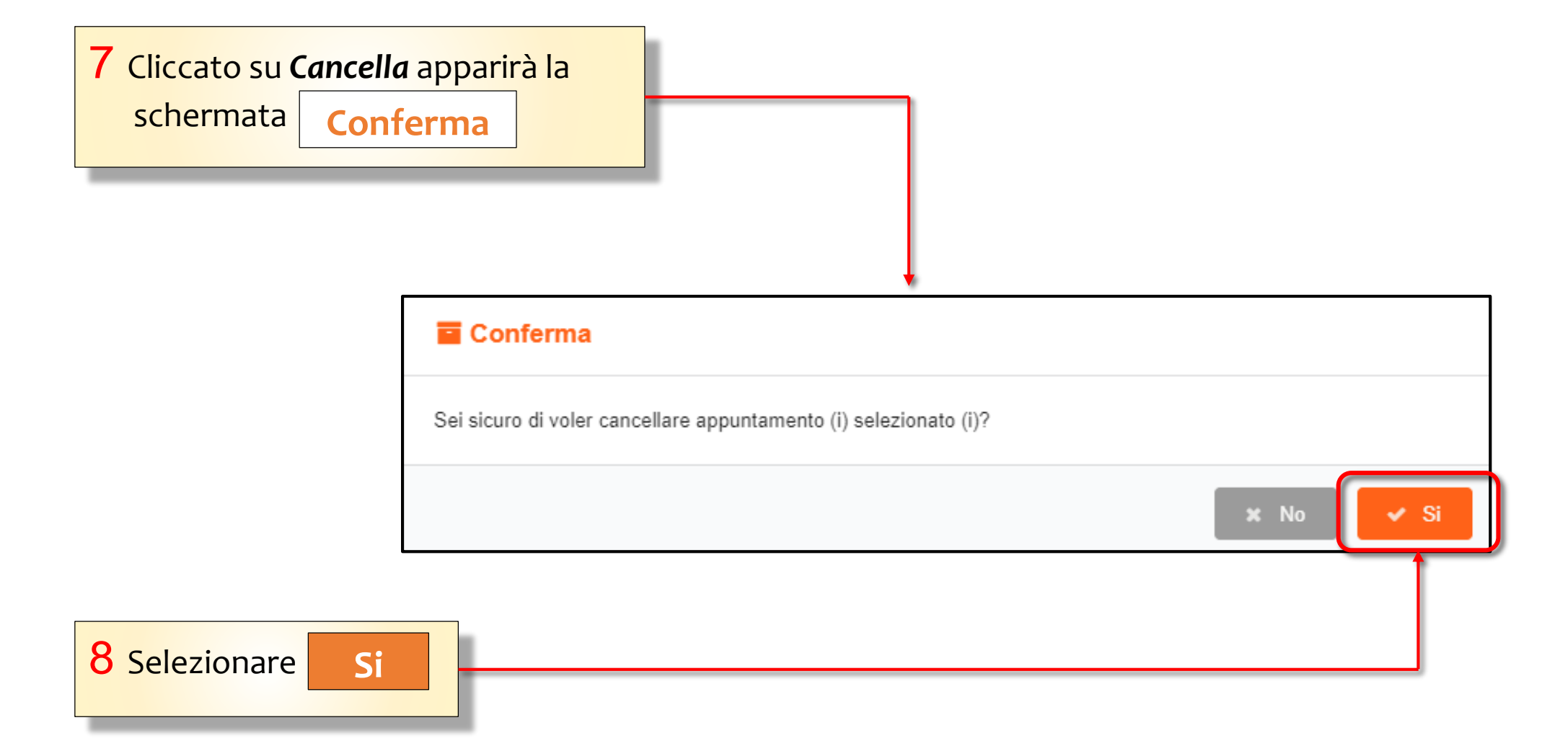

N.B. Solo gli appuntamenti confermati, in sospeso, rifiutati o non validi possono essere cancellati.